## Medical Accounts Installation

MedAccInstal.doc 24/Oct/2013

Contact us: 011 792 4429 082 212 0324 <u>scharf@icon.co.za</u>

Before installing any program you need to, make sure all programs are closed

Then

run a "Disk Cleanup" and a "Disk Defragmenter".

This is done by:

-Click on "Start", select "All Programs", select "Accessories", select "System Tools" and then select in turn "Disk Cleanup" then "Disk Defragmenter".

We need to create a folder (Directory) called MED on the hard disk within your user name. We need to copy the folder called MED on your CD onto the hard disk of your computer within your user name.

We need to create 3 icons on your desktop MEDACC, MEDHLP, 00STATE . RTF We need to enlarge the windows of the two MEDACC, MEDHLP

## Method 1 (Windows 7, Windows XP)

- 1. Insert your MEDACC CD into your cd drive.
- 2. Click on "Start", then select "My Computer"/"Computer".
- 3. Under "Devices with Removable Storage" Right-Click on your CD drive, select "Open".
- 4. Right-Click on the folder "Med", select "Copy".
- 5. Go back to "My Computer" and Open your Hard Disk that has device "(C:)" in its name.
- 6. Open the folder called "Users".
- 7. Right-Click on the folder with your User Name on it and select "Paste".
- 8. Open that same folder, and look for a folder named "Med".
- 9. Open the Med folder and scroll down through the Names of the files until you find a file that says "MEDACC".
- 10.Right-Click the "MEDACC" file, select "Send to", select "Desktop (create shortcut)".
- 11. Then look through the files for a file named "OOSTATE".
- 12.Right-Click the "OOSTATE" file, select "Send to", select "Desktop (create shortcut)".
- 13. Then look through the files for a file named "MedHlp".
- 14.Right-Click the "MedHlp" file, select "Send to", select "Desktop (create shortcut)".
- 15. Close the Med Folder and go back to your Desktop.
- 16.Right-Click on the icon on your desktop that says "MEDACC Shortcut", select "Rename", and type "MEDACC".
- 17.Right-Click on the same icon on your desktop that says "MEDACC", select "Properties", select the option "Change Icon", its about halfway down the page.

- 18.Select "OK" to the message that appears.
- 19.Clear all the text in the box under "Look for icons in this file:", type **pifmgr.dll** into the box and press "Enter".
- 20.Select the "Green Money" icon (Row 3, Column 3), and select "OK".
- 21.Repeat STEPS 16 to 19 for setting up the MedHelp icon, and where the instructions says "MEDACC – Shortcut" replace it with "Medhlp – Shortcut", and where it says "MEDACC" replace it with "MedHelp".
- 22.Select the "Yellow Umbrella" icon (Row 1, Column 2), and select "OK".
- 23.Rename "00STATE Shortcut" to "00STATE med print".
  - Open run "MEDACC"

It appears in a Window.

24. Right-Click on the Title Bar

(the bar at the top of the window with the program name in it), select "Properties", go down to "Font" and select "Lucida Console", then go to "Size" and select 24. Push "OK".

25.Do Step 24, 25 for "MedHelp" as well.

1. Go to "Command Prompt"

by

- a) Go to "Run"
- b) Type <u>CMD</u> into "Open: "
- c) Select (click) OK

or Click on Start select "All Programs" select "Accessories" (look for black box icon with a blue line on top) click on "Command Prompt"

- 2. a black Windows should appear
- 3. make a folder called **MED** by typing, **md MED** and then PRESS **Enter**
- 4. move into the folder med Change Directory CD MED and then PRESS Enter

Should now end in c:~~~..\user???\med

- After inserting the MEDACC cd Check on Computer Under "Devices with Removable Storage" what Device letter it is, D:?
- 6. Copy the contents of the Med folder on the CD into the Med folder on hard disk by typing,

**COPY D:\MED C:** and press Enter

One would see the files being copied from the cd onto the hard drive

- 7. Type **EXIT** to close and leave Command Prompt.
- 8. We have to create the 3 icons.

To place 2 icons on your Desktop for MEDACC and MEDHLP

(both these programs are in the same folder – MED)

- $\rightarrow$  Click on 'Start', then 'Search', then 'All Files and Folders"
- $\rightarrow$  In the first box type in MEDACC.EXE;

Look in HARD DRIVE;

Click on 'Search'

→ MEDACC.EXE will appear: right click on this,

select 'Send to',

then select 'Desktop'

→ Repeat these steps for MEDACC.EXE

→ Right click the icon for 'Shortcut to MEDACC':

Rename 'Shortcut to MEDACC' to 'Medical Accounts'

 $\rightarrow$  Double click the icon to open the program:

The program now appears in a window; move the cursor onto the title bar 'blue line' just to the right of the program name MEDACC.EXE

Right click on this title bar  $\rightarrow$  select **P**roperties:

select Font: choose Lucida Console and then size 24: click OK

Apply Properties screen appears Go to Layout For Window width should be 80 For Window Height should be 25 tick 'Save properties for future windows with same title' and click OK Check that it works. \*\*\*\*\*\* You are now back at the opening screen of the program: press Enter, then using the space bar, type spaces over the password to take you back to the Desktop Right click the icon again: go to Properties  $\rightarrow$  **P**rogram  $\rightarrow$  tick "close on exit"  $\rightarrow$  Change Icon: choose' green dollars ' click OK  $\rightarrow$  Screen: tick Full Screen(if your screen has this option) (NOT window) then Apply

Now double click your new green dollars icon to activate MEDACC.

→ Right click the icon for Shortcut to MEDHLP:

Rename 'Shortcut to MEDHLP'

to 'MEDHLP Additional Medical Accounts'

Double click the icon to open the program:

the program now appears in a window; move the cursor onto the title bar line just to the right of the program name MEDHLP.EXE

Right click on this title bar  $\rightarrow$  select **P**roperties: select **F**ont:

choose Lucida Console and then size 20: click OK

Apply Properties screen appears:

tick 'Save properties for future windows with same title' and click  $\ensuremath{\text{OK}}$ 

You are now back at the opening screen of the program:

press Enter,

Select 1 to leave program MEDhlp to take you back to the Desktop.

Right click the icon again: go to Properties-Program

→ Change Icon:

CLICK ON BROWSE

Type in PIFMGR.DLL (click on Pifmgr.dll)

select the yellow umbrella icon: click OK

→ Screen: tick Full Screen (NOT window) then Apply

Now double click your new yellow umbrella icon to activate MEDHLP.

Now have a cup of coffee!